## Was tun, wenn "Tansee iPhone Message Transfer" nicht die neuesten Nachrichten anzeigt?

- Der erste Schritt besteht darin, die neueste Version der Tansee-Software zu installieren. Bitte laden Sie die Windows-Version <u>hier</u> oder die Mac-Version <u>hier</u> herunter .
- Installieren und öffnen Sie die Software, die Sie im vorherigen Schritt heruntergeladen haben. Befolgen Sie je nach Betriebssystem die <u>Anleitung für Windows</u> oder die <u>Anleitung für Mac</u>. Bitte haben Sie Geduld. Wenn Sie über eine große Anzahl an Apps oder

Fotos verfügen, kann das Auslesen der Daten länger dauern, möglicherweise höchstens mehrere Stunden.

<sup>3</sup> Wenn das Problem weiterhin besteht, befolgen Sie diese Schritte für die Windows-Version:

Führen Sie iTunes aus und sichern Sie ein iPhone oder iPad mit iTunes auf Ihrem PC.

Führen Sie Tansee aus, ohne Ihr iPhone anzuschließen. Klicken Sie unter der Registerkarte "iTunes-Backup" in Tansee auf Ihr iPhone.

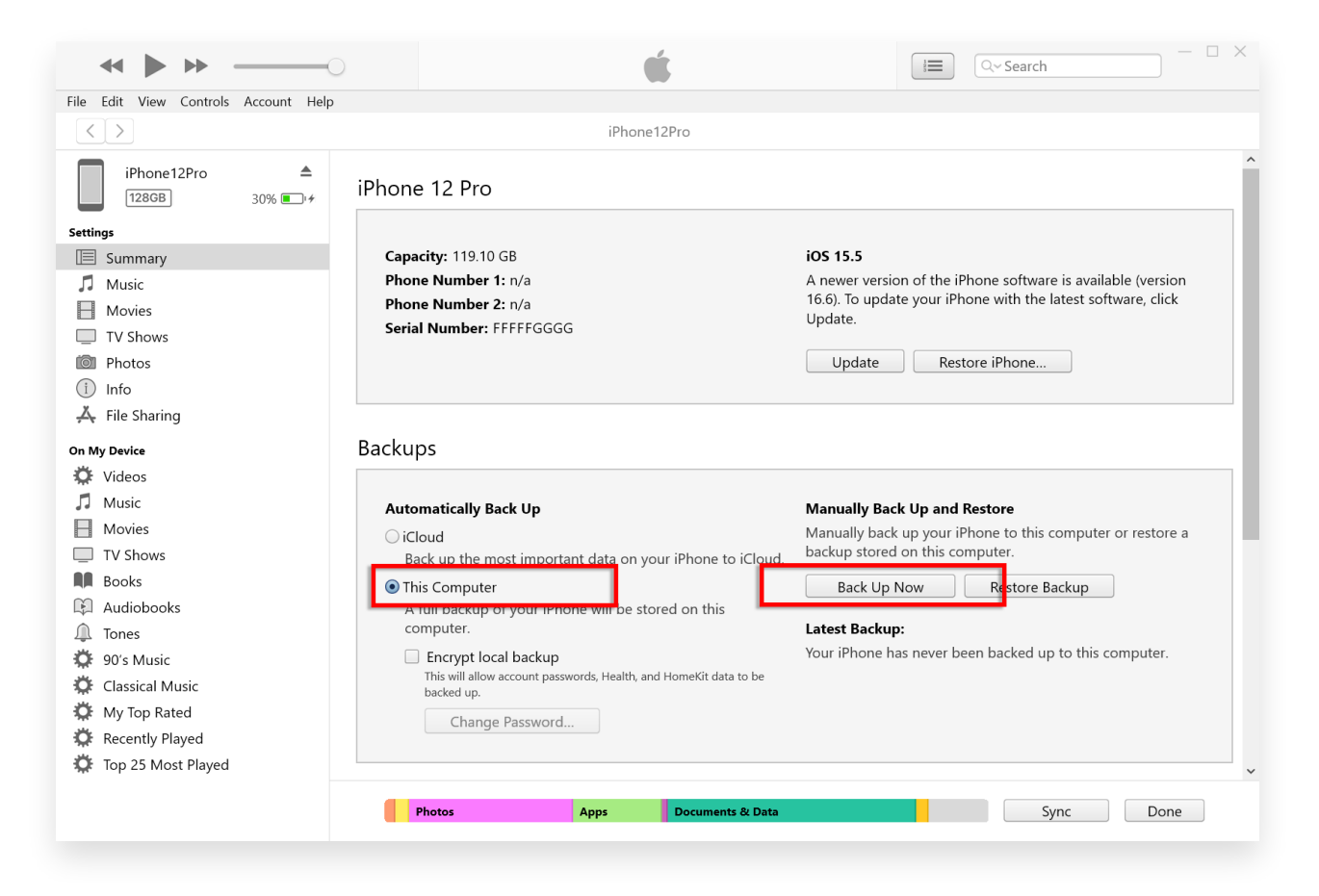

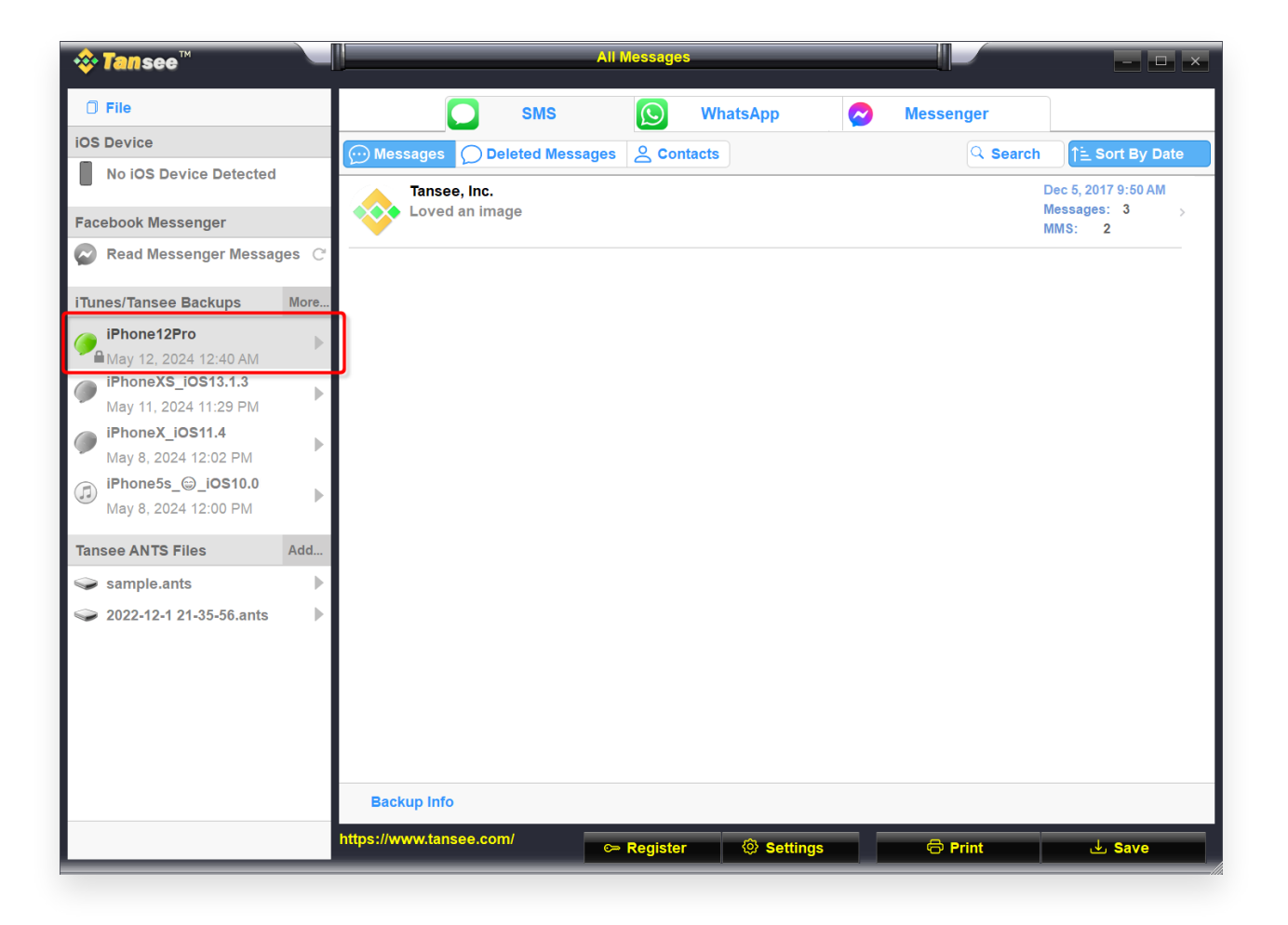

Versuchen Sie für die Mac-Version Folgendes: Sichern Sie Ihr iOS-Gerät mit dem Finder unter macOS. Führen Sie Tansee aus, ohne Ihr iPhone anzuschließen. Klicken Sie unter der Registerkarte "iTunes-Backup" in Tansee auf Ihr iPhone.

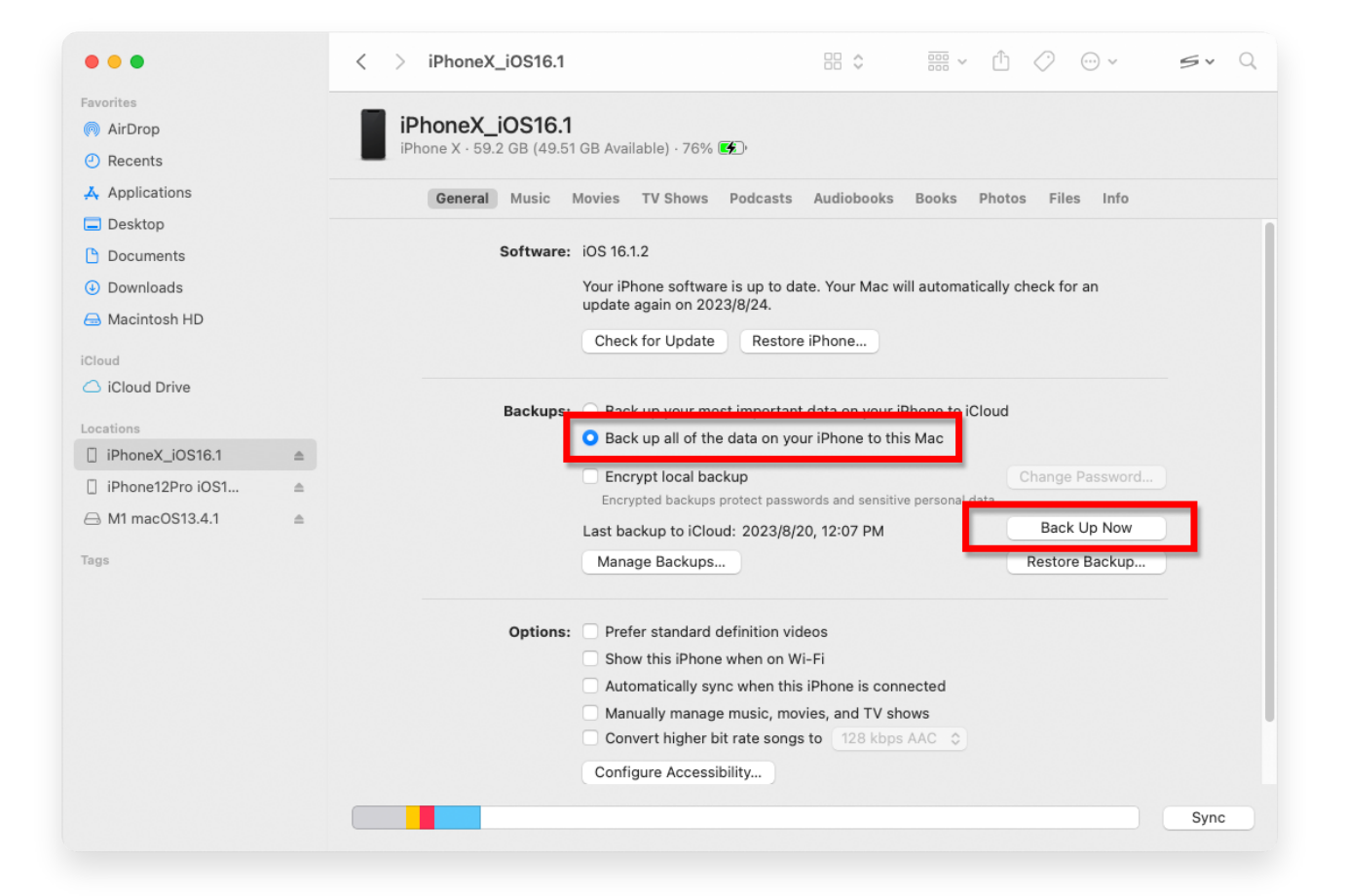

| •••                                                                                                    | Tansee iDevice Message Transfer 5.2.0                                                                                                    |
|----------------------------------------------------------------------------------------------------|----------------------------------------------------------------------------------------------------|
| iDevice<br>No iDevice<br>iTunes Backups<br>iPhoneX_iOS16.1<br>Aug 18, 2023 10:36<br>iPhoneX_iOS16.1<br>May 16, 2023 12:20<br>Tansee Backups<br>Open<br>sample.tfst<br>Aug 8, 2023 11:25 | Edit                                                                                                    |
|                                                                                                    | Image: Control of the second second secon |

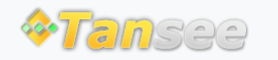

© 2006-2024 Tansee, Inc

Startseite Unterstützung

Datenschutzrichtlinie Affiliate

Kontaktiere uns